# 湛江市建筑工人管理服务信息平台

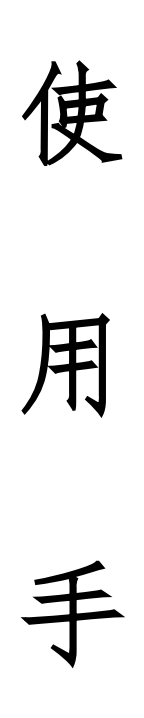

册

珠海简通物联信息技术有限公司

2019年06月10日

|    | 1.1、 | 登录系统2-        |
|----|------|---------------|
|    | 1.2  | 修改基本信息2-      |
| 2、 | 基础   | 数据维护3-        |
|    | 2.1  | 项目分布3-        |
|    | 2.2  | 企业管理3-        |
|    | 2.3  | 从业人员4-        |
|    | 2.4  | 考勤管理6-        |
|    | 2.5  | 分账管理6-        |
|    | 2.6  | 基础资料7-        |
|    | 2.7  | 后台管理7-        |
| 3, | 日常   | 客系统功能使用操作指南8- |
|    | 3.1、 | 设计单位8-        |
|    | 3.2  | 项目管理8-        |
|    | 3.3、 | 全部从业人员9-      |
|    | 3.4、 | 考勤统计9-        |
|    | 3.5、 | 打卡记录10-       |
|    | 4、   | 联系我们10-       |

# 1、登录系统

# 1.1、登录系统

进入湛江市建筑工人管理服务信息平台登录页面,如图 1-1 所示。输入用户名和 密码,点击【登录】按钮,进入监管系统首页。

| 凹 项目   | 俞 企业 | 民 监管  | A 平台 |  |  |  |  |  |  |  |
|--------|------|-------|------|--|--|--|--|--|--|--|
| 良监管登陆  |      |       |      |  |  |  |  |  |  |  |
| 8 登录账号 |      |       |      |  |  |  |  |  |  |  |
| 8 登录密码 |      |       |      |  |  |  |  |  |  |  |
|        | 登    | 录     |      |  |  |  |  |  |  |  |
|        |      | 图 1-1 |      |  |  |  |  |  |  |  |

## 1.2、修改基本信息

点击首页右上角用户名下拉菜单的【个人主页】,跳转到账号信息管理页面,可 以修改登录名、密码,如图 1-2 所示。

| * 原账号:  | 请输入原账号   |
|---------|----------|
| *修改后账号: | 请输入修改后账号 |
| *登录密码:  | 请输入登录密码  |

图 1-2

# 2、基础数据维护

#### 2.1、项目分布

点击左侧菜单栏中的【项目分布】,跳转到项目地图显示页面,如图 2-1 所示。 地图中显示项目地区分布的信息,可以查看到市辖区、县级市所有项目分布的信息, 市辖区、县级市则只能查看到该地区通过审核的项目信息。

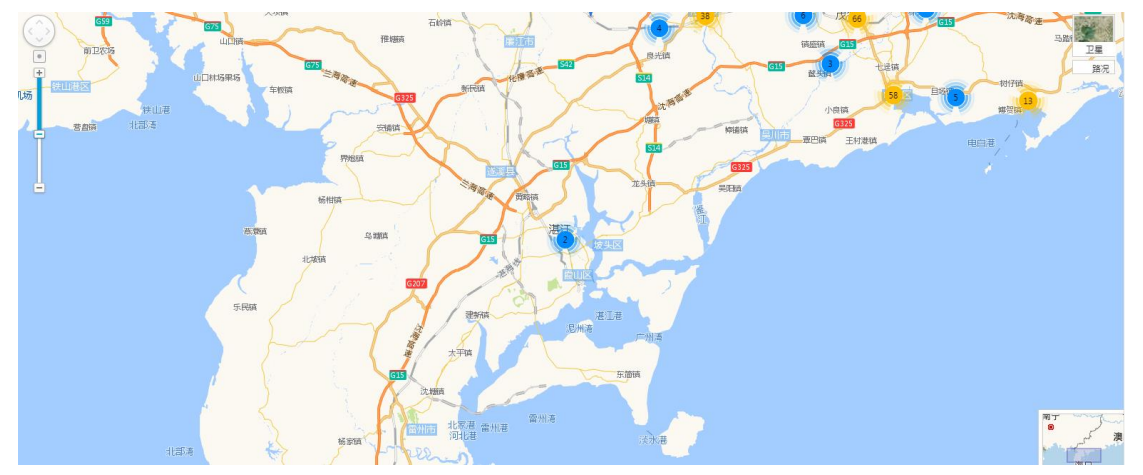

图 2-1

#### 2.2、企业管理

点击左侧菜单栏【企业管理】中的【施工单位】,跳转到施工单位页面,显示出 所有施工单位信息列表,点击【新增施工单位】中的按钮,可添加新的施工单位, 点击【操作】中的按钮,可分别进行查看详细信息、修改信息、删除等操作,输入 【施工单位名称的关键字】,点击【查询】按钮,即可查询到相应的施工单位信息, 点击【重置】按钮,可进行重新输入要查询的施工单位名称操作,如图 2-2 所示。

| 施工单位名称: <u>施工</u> 单位名称 Q 高詞 C 重置<br>+ 新聞版工作位 |              |    |                    |               |            |                |  |  |  |  |
|----------------------------------------------|--------------|----|--------------------|---------------|------------|----------------|--|--|--|--|
|                                              | 企业名称         | \$ | 统一社会信用代码           | 企业联系电话        | 成立日期       | 操作             |  |  |  |  |
|                                              | 锦宸集团有限公司     |    | 91321204141312307Y | 0523-88209109 | 1983-04-08 | ☐ 详情 ∠ 修改 ☐ 删除 |  |  |  |  |
|                                              | 广西华业建筑工程有限公司 |    | 914506007420950619 | 07703296333   | 2002-11-12 | ☐ 详情 ∠ 修改 ☐ 删除 |  |  |  |  |
|                                              | 中山市第二建筑有限公司  |    | 91442000198071348J | 0760-88322443 | 1983-03-03 | ☐ 详情 ∠ 修改 □ 删除 |  |  |  |  |
|                                              |              |    |                    | 图 2-2         |            |                |  |  |  |  |

点击左侧菜单栏【企业管理】中的【监理单位】,跳转到监理单位页面,显示出 所有监理单位信息列表,点击【新增监理单位】中的按钮,可添加新的监理单位, 点击【操作】中的按钮,可分别进行查看详细信息、修改信息、删除等操作,输入 【监理单位名称的关键字】,点击【查询】按钮,即可查询到相应的监理单位信息, 点击【重置】按钮,可进行重新输入要查询的监理单位名称操作,如图 2-3 所示。

| 监理单位名称 | 3: 监理单位名称    |   | Q 査询 C 重置          |        |            |                |
|--------|--------------|---|--------------------|--------|------------|----------------|
| + 新增监  | 理单位          |   |                    |        |            |                |
|        | 企业名称         | ÷ | 统一社会信用代码           | 企业联系电话 | 成立日期       | 操作             |
|        | 广州联嘉建设监理有限公司 |   | 91440101231228694U |        | 1995-06-23 | ☐ 详情 ∠ 修改 ⑦ 删除 |

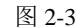

点击左侧菜单栏【企业管理】中的【设计单位】,跳转到设计单位页面,显示出 所有设计单位信息列表,点击【新增设计单位】中的按钮,可添加新的设计单位, 点击【操作】中的按钮,可分别进行查看详细信息、修改信息、删除等操作,输入 【设计单位名称的关键字】,点击【查询】按钮,即可查询到相应的设计单位信息, 点击【重置】按钮,可进行重新输入要查询的设计单位名称操作,如图 2-4 所示。

| + 新聞講師紀中位 |               |                    |               |            |                    |  |  |  |  |
|-----------|---------------|--------------------|---------------|------------|--------------------|--|--|--|--|
|           | 企业名称 💠        | 统一社会信用代码           | 企业联系电话        | 成立日期       | 操作                 |  |  |  |  |
|           | 广东博意建筑设计院有限公司 | 914406062800942235 | 0757-29916414 | 1997-06-12 | 🖻 详情 📔 🖉 修改 📗 🗇 删除 |  |  |  |  |

图 2-4

点击左侧菜单栏【企业管理】中的【勘察单位】,跳转到勘察单位页面,显示出 所有勘察单位信息列表,点击【新增勘察单位】中的按钮,可添加新的勘察单位, 点击【操作】中的按钮,可分别进行查看详细信息、修改信息、删除等操作,输入 【勘察单位名称的关键字】,点击【查询】按钮,即可查询到相应的设计单位信息, 点击【重置】按钮,可进行重新输入要查询的勘察单位名称操作,如图 2-5 所示。

| 勘察单位名利   | : 勘察单位名称 | Q 査询 C 重置          |              |            |    |  |  |  |  |  |
|----------|----------|--------------------|--------------|------------|----|--|--|--|--|--|
| + 新增励赛单位 |          |                    |              |            |    |  |  |  |  |  |
|          | 企业名称 👙   | 统一社会信用代码           | 企业联系电话       | 成立日期       | 操作 |  |  |  |  |  |
|          | 广东省工程勘察院 | 91440000455862889Q | 020-87637204 | 1990-04-16 | 详情 |  |  |  |  |  |
|          |          |                    |              |            |    |  |  |  |  |  |

图 2-5

#### 2.3、从业人员

点击左侧菜单栏【从业人员】中的【班组管理】,跳转到班组管理页面,显示出 所有班组管理信息列表,点击【操作】中的按钮,可分别进行详情、修改、班组退 场等操作,输入【班组名称或所属项目关键字】,点击【查询】按钮,即可查询到 相应的班组列表信息,点击【重置】中的按钮,可重新输入要查询所属项目的名称 和班组名称操作,点击【新增班组】中的按钮,可以进行添加新的班组操作,如图 2-7 所示。

| 班组名称: 班组名称 |          | 所属项目名称:     | 所属项目名称 | Q 査询 C 重置  | Ł                  |  |  |  |  |  |
|------------|----------|-------------|--------|------------|--------------------|--|--|--|--|--|
| + 新電磁組     |          |             |        |            |                    |  |  |  |  |  |
| 班组名称       | 班组长      | 所属企业        | 所属项目   | 入场时间       | 操作                 |  |  |  |  |  |
| 水工         | 谭国进      | 广东新华建工程有限公司 | 锦峰湖景一期 | 2019-01-05 | 注情 2 修改 月 班組退场     |  |  |  |  |  |
| 钢筋班组       | 林元辉      | 广东新华建工程有限公司 | 锦峰湖景一期 | 2019-01-05 | 详情 2 修改 月 班組退场     |  |  |  |  |  |
| 水由秤        | <u> </u> | 亡在新华建工程有限公司 | 编峰湖墨—— | 2019-01-15 | ▶ 洋林 / 修改 / ♀ 秤相湯场 |  |  |  |  |  |

图 2-7

点击左侧菜单栏【从业人员】中的【建筑工人】,跳转到建筑工人页面,显示出 所有建筑工人信息列表,点击【操作】中的按钮,可分别进行详情、组退场等操作, 输入【所属项目名称关键字】,点击【查询】按钮,即可查询到相应的建筑工人具 体信息,点击【重置】中的按钮,可重新输入要查询建筑人所属项目的名称操作, 点击【导出】按钮,可以导出建筑工人列表项的内容,如图 2-8 所示。

| 姓              | 名: | 姓名  |                   |       | 公民身份号码: | 公民身份号码 |            |              | へ 査询     | C 重置 | 日春田        |      |      |
|----------------|----|-----|-------------------|-------|---------|--------|------------|--------------|----------|------|------------|------|------|
| 所屬項目名称: 所屬項目名称 |    |     |                   | 入职日期: | 开始日期    | 结束日期   |            | 班组名称:        | 班组名称     |      |            |      |      |
|                |    |     |                   |       |         |        |            |              |          |      |            |      |      |
|                |    | 姓名  | 身份证号码             | 性别    | 工种 マ    | 班組名称   |            | 所属项          | 目        |      | 入职日期       | 损    | 作    |
|                |    | 蔡国彬 | 4129241968*****52 | 男     | 普工      |        | 阳江恒大悦龙府1-3 | , 7-9, 13-15 | 檀楼及地下室一日 | Σ    | 2018-06-07 | ∠ 详情 | 8 退场 |
|                |    | 蔡国申 | 4129241971*****35 | 男     | 普工      |        | 阳江恒大悦龙府1-3 | , 7-9, 13-15 | 慢楼及地下室一[ | ζ    | 2018-06-05 | ∠ 详情 | A 退场 |
|                |    | 陈俊楠 | 3206821994*****35 | 男     | 普工      |        | 阳江恒大悦龙府1-3 | , 7-9, 13-15 | 幢楼及地下室一日 | Ξ    | 2018-05-08 | ∠ 详情 | A 退场 |

图 2-8

点击左侧菜单栏【从业人员】中的【管理人员】,跳转到管理人员页面,显示出 所有管理人员信息列表,点击【操作】中的按钮,可分别进行详情、组退场等操作, 输入【所属项目名称关键字】,点击【查询】按钮,即可查询到相应的管理人员具 体信息,点击【人员进场】中的按钮,可添加新的进场人员,点击【重置】中的按 钮,可重新输入要查询所属进场人员项目的名称操作,点击【导出】按钮,可以导 出管理人员中列表项目的内容,如图 2-9 所示。

| 姓名:                    | 姓名  |                   |    | 公民身份号码: 公民身份号码 | 5          | 2 査询 () | こ重置 日 号出   |           |
|------------------------|-----|-------------------|----|----------------|------------|---------|------------|-----------|
| 新 <b>鹰项目名称:</b> 所属项目名称 |     |                   |    | 入职日期: 开始日!     | 明 ~ 结束日期 芭 |         |            |           |
| + 人                    | 员进场 |                   |    |                |            |         |            |           |
|                        | 姓名  | 身份证号码             | 性別 | 职位 👻           | 所属项目       |         | 入职日期       | 操作        |
|                        | 李志恒 | 4417021992*****53 | 男  | 资料员            | 锦峰湖景一期     |         | 2019-01-05 | 详情 🛛 見 退场 |
|                        | 林四荣 | 4407261959*****15 | 男  | 施工员            | 锦峰湖景一期     |         | 2019-01-15 | _ 単情 足 退场 |
|                        | 莫南  | 4407261958*****78 | 男  | 施工员            | 锦峰湖景一期     |         | 2019-01-06 | 详情 ♀ 退场   |
|                        |     |                   |    | 图 2-9          |            |         |            |           |

点击左侧菜单栏【从业人员】中的【监理人员】,跳转到监理人员页面,显示 出所有监理人员信息列表,点击【操作】中的按钮,可分别进行详情、组退场等操 作,输入【所属项目名称关键字】,点击【查询】按钮,即可查询到相应的监理人 员具体信息,点击【人员进场】中的按钮,可添加新的进场人员,点击【重置】中的按钮,可重新输入要查询所属进场人员项目的名称操作,点击【导出】按钮,可以导出需要查找监理人员列表项目中的内容,如图 2-10 所示。

| <b>運项目名称:</b> 所属项目名称    | 入职日期: 开始日 | 期 ~ 结束日期 芭                |            |           |
|-------------------------|-----------|---------------------------|------------|-----------|
| + 人品进场                  |           |                           | 1 22 23 42 |           |
| 姓名 身份证号码 性别             | 眼位を       | 所属项目                      | 入职日期       | 操作        |
| 陈代鹏 4305241964*****75 男 | 监理员       | 澜邃泮岛一期(第10号楼-第11号楼及地下室)工程 | 2019-03-31 | ∠ 详情 🛛 温场 |
|                         | 团 2 10    |                           |            |           |

#### 2.4、考勤管理

点击左侧菜单栏【考勤管理】中的【管理人员考核】,跳转到管理人员考核页面, 显示出所有管理人员考核信息列表,输入【所属项目名称关键字】,点击【查询】 按钮,即可查询到相应管理人员考核具体信息,点击【新增管理人员考核】中的按 钮,可添加新的管理人员,点击【重置】中的按钮,可重新输入要查询所属考勤管 理项目的名称操作,点击【导出】按钮,可以导出需要查找管理人员考核列表项目 中的内容,如图 2-11 所示。

| 项目名称: | 项目名称   |      | Q 査询 C 重置 |      |       |     |    |
|-------|--------|------|-----------|------|-------|-----|----|
| + 新增額 | 8理人员考核 |      |           |      |       |     |    |
|       | 项目编号   | 项目名称 | 建设单位现场负责人 | 项目总监 | 项目负责人 | 审核员 | 操作 |
|       |        |      |           |      |       |     |    |

图 2-11

#### 2.5、分账管理

点击左侧菜单栏【分账管理】中的【工资管理】,跳转到工资管理页面,显示出 所有工资管理信息列表,输入【所属项目名称关键字】,点击【查询】按钮,即可 查询到相应项目工资表的具体信息,点击【操作】中的按钮,可分别进行详情、导 出工时模板、导入工资数据、导出工资报表、删除等操作,点击【新增工资表】中 的按钮,可进行添加新的工资表操作,点击【重置】中的按钮,可重新输入要查询 所属分账管理项目的工资表操作,点击【导出】按钮,可以导出需要查找工资列表 项目中的内容,如图 2-12 所示。

| 所属項E<br>+ 新 | 日名称: 所属项目名称<br>1借工资表 |        |      | 月份: | 月份  |     |      |      | Ë    | Q 章词 C 重要 |          |          |      |
|-------------|----------------------|--------|------|-----|-----|-----|------|------|------|-----------|----------|----------|------|
| Ŧ           | 未发放工资                | 实际发放工资 | 财务主管 | 记账人 | 制表人 | 审核人 | 导出次数 | 修改次数 |      |           | 操作       |          |      |
| ¥0.00       | ¥0.00                | ¥ 0.00 |      |     |     |     | 0    | 0    | ▶ 详情 | 上 导出工时模板  | 上 导入工资数据 | □ 导出工资报表 | 0 ## |
| ¥0.00       | ¥0.00                | ¥ 0.00 |      |     |     |     | 0    | 0    | 🖻 詳情 | 上 导出工时模板  | 上 导入工资数据 | □ 导出工资报表 | 1 #F |
| ¥0.00       | ¥0.00                | ¥ 0.00 |      |     |     |     | 0    | 0    | 🖻 详情 | 」 导出工时模板  | 志 导入工资数据 | □ 导出工资报表 | 1 #F |
|             |                      |        |      |     |     |     |      |      |      |           |          |          |      |

图 2-12

#### 2.6、基础资料

点击左侧菜单栏【基础资料】中的【人员资料库】,跳转到人员资料库页面,显 示出所有人员资料库信息列表,输入【所属人员姓名和身份证号】,点击【查询】 按钮,即可查询到相应人员资料库的具体信息,点击【操作】中的按钮,可分别进 行详情、删除等操作,点击【新增工资表】中的按钮,可进行添加新的工资表操作, 点击【重置】中的按钮,可重新输入要查询人员资料库姓名和公民身份证的操作, 如图 2-13 所示。

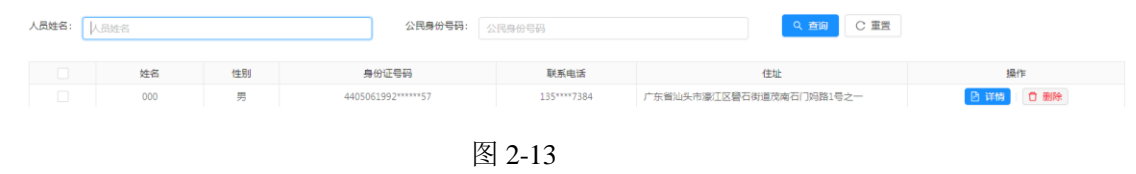

#### 2.7、后台管理

点击左侧菜单栏【后台管理】中的【用户管理】,跳转用户操作页面,显示出用 户的信息列表,包括用户姓名、账号、项目名称。输入【姓名】、【账号】和【项 目】,点击【查询】按钮,即可查询到相应的用户信息,点击【操作】中的按钮, 分别可以进行修改、删除等操作,点击【新增用户】中的按钮,即可以添加新的用 户操作,点击【重置】中的按钮,可重新输入用户姓名、账号以及姓名的操作,如 图 2-14 所示。

| 用户姓名: | 用户姓名<br>项目名称 | 账号: 账号    |      |     |      | 2 査询 C 重置 |           |
|-------|--------------|-----------|------|-----|------|-----------|-----------|
| + 新増用 |              |           |      |     |      |           |           |
|       | Roll of      |           |      |     | 所属区域 |           | 477 (Am   |
|       | 用户姓名         | 東市        | 用户类型 | 省   | 市    | 区/县       | 47982     |
|       | 中山市超級管理员     | admin0760 | 监管   | 广东省 | 中山市  |           | ∠ 修改      |
|       | 设备网络查看账号     | admin0668 | 平台   |     |      |           | 🖉 修改 🗋 删除 |

图 2-14

点击左侧菜单栏【后台管理】中的【角色管理】,跳转到角色管理操作页面,如 图 2-15 所示。点击【新增角色】按钮,可以添加一个角色。输入【角色名称】, 可以查询到相应的角色信息列表,点击【操作】按钮,可进行修改、删除等操作, 点击【重置按钮】,可重新搜索所需查询的角色列表信息。

| 角色名称: ) | 和色名称           |   | へ 査询 C 重調     | Ĩ   |      |     |        |
|---------|----------------|---|---------------|-----|------|-----|--------|
| + 新增角色  |                |   |               |     |      |     |        |
|         | 8.6.7 <i>%</i> |   | <b>办</b> 会 米利 |     | 所属区域 |     | 18/5   |
|         | ACCIN          | Ť | ABXE          | 省   | 市    | 区/县 | 3991 H |
|         | 超级管理员角色1       |   | 平台            |     |      |     | 🖉 修改   |
|         | 中山市管理员角色       |   | 监管            | 广东省 | 中山市  |     | ∠ 修改   |
|         |                |   |               |     |      |     |        |

图 2-15

# 3、日常系统功能使用操作指南

#### 3.1、设计单位

点击左侧菜单栏【企业管理】中的【建设单位】,跳转到建设单位操作页面,显 示出所有设计单位信息列表,点击【新增建设单位】中的按钮,可添加新的建设单 位,点击【操作】中的按钮,可分别进行查看详细信息、修改信息、删除等操作, 输入【建设单位名称的关键字】,点击【查询】按钮,即可查询到相应的设计单位 信息,点击【重置】按钮,可进行重新输入要查询的建设单位名称操作,如图 3-1 所示。

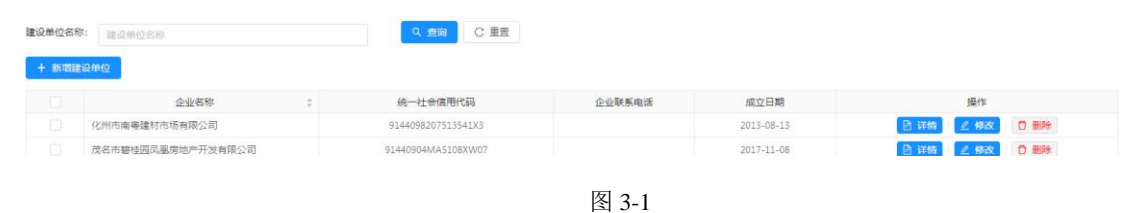

#### 3.2、项目管理

点击左侧菜单栏中的【项目管理】,跳转到项目管理操作页面,显示出所有项目 管理信息列表,可显示项目总数、近 30 日项目新增数以及近 7 日项目新增数,点 击【新增项目信息】中的按钮,可添加一个新的项目,点击【操作】中的按钮,可 分别进行看板、修改信息等操作,输入【项目名称的关键字】,点击【查询】按钮, 即可查询到相应的项目具体信息,点击【重置】按钮,可进行重新输入要查询的项目名称的操作,点击【导出】按钮,可导出该项目的内容,如图 3-2 所示。

| 项目名称: 项目名称<br>+ 新增项目信息 | 施工单位: 施工单位     | ۵ <del>(</del>                                                                                                    | 闷 C 重置  | G <del>9</del> 8 |
|------------------------|----------------|----------------------------------------------------------------------------------------------------|---------|------------------|
| 项目编号                   | 项目名称           | 施工单位                                                                                                    | 区/县 🛛 🗉 | 操作               |
| JT0200000              | 广州澳试项目         |                                                                                                    | 南沙新区    | 🕑 着板 🗌 🖉 修改      |
| JT0200001              | 广州田心村改造项目      |                                                                                                    | 白云区     | 🕑 看板 🛛 🖉 修改      |
| JT0200002              | 石马公交立体充电桩停车场项目 | 中交第三航务工程局有限公司                                                                                                    | 白云区     | 🕑 看板 📃 🖉 修改      |
|                        |                | Contraction is the two and the second second s |         |                  |

图 3-2

## 3.3、全部从业人员

点击左侧菜单栏【从业人员】中的【全部从业人员】,跳转到全部从业人员操作 的页面,显示出所有从业人员信息列表,点击【操作】中的按钮,可分别进行详情、 退场等操作,输入【所属项目名称的关键字】,点击【查询】按钮,即可查询到相 应采人人数相关记录,点击【重置】按钮,可进行重新输入要查询所属项目人员记 录的操作,如图 3-2 所示。

| 姓名:  | 姓名      |                   |    | 2    | 公民身份号码: 公民身份号码   |        | Q 査護    | D C 重置     | 日号出  |           |
|------|---------|-------------------|----|------|------------------|--------|---------|------------|------|-----------|
| 所属项目 | 名称: 所属项 | 目名称               |    | j    | <b>职日期:</b> 开始日期 | ~ 结束日期 | □ 人员状态: | 在职         |      |           |
|      | 姓名      | 身份证号码             | 性别 | 人员类型 | 工种/职位            | 所属项目   |         | 入职日期       | 陶职时间 | 操作        |
|      | 蔡华景     | 4408831984*****16 | 男  | 建筑工人 | 铜筋工              | 东信名苑二期 |         | 2018-06-04 |      | ∠ 详情 🛛 退场 |
|      | 蔡文选     | 4408831995*****35 | 男  | 建筑工人 | 普工               | 东信名苑二期 |         | 2018-06-04 |      | ∠ 详情 🛛 退场 |
|      |         |                   |    |      | 图 3-3            |        |         |            |      |           |

#### 3.4、考勤统计

点击左侧菜单栏【考勤管理】中的【考勤统计】,跳转到考勤统计操作的页面,显示出所有考勤统计信息列表,输入【姓名、公民身份证、选择要考勤的年份和月份、班组名称、人员类型】,点击【查询】按钮,即可查询到相应人员考勤统计的相关信息,点击【重置】按钮,可进行重新输入要查询人员姓名、身份证以及班组名称等相关的操作,如图 3-3 所示。

| <b>姓名</b> : 姓名 |                   |    |      | 公民身份证号码: 公司       | 导份证号码 | Q 査询 C 重置                      |                             |            |       |
|----------------|-------------------|----|------|-------------------|-------|--------------------------------|-----------------------------|------------|-------|
| 考勤月份: 2        | 019-6             |    | Ë    | <b>班组名称:</b> 班组名称 |       | 人员类型:                          |                             |            |       |
| 姓名             | 身份证号码             | 性別 | 人员类型 | 工种/职位             | 班组名称  | 所属项目                           | 人员状态                        | 入职日期       | 商职    |
| 陈志勇            | 4408021971*****18 | 男  | 管理人员 | 其他项目管理人员          |       | 湛江招商国际邮轮城1-12号楼、幼儿园及A、B、E地块地下室 | <ul> <li>在职</li> </ul>      | 2019-05-16 |       |
| 李志程            | 4408011984*****16 | 男  | 管理人员 | 其他项目管理人员          |       | 湛江招商国际邮轮城1-12号楼、幼儿园及A、B、E地块地下室 | <ul> <li>&gt; 窓印</li> </ul> | 2019-05-16 | 2019- |
|                |                   |    |      |                   |       |                                |                             |            |       |

图 3-4

## 3.5、打卡记录

点击左侧菜单栏【考勤管理】中的【打卡记录】,跳转到打卡记录操作的页面,显示出打卡人员记录的信息列表,输入【所属项目名称的关键字】,点击【查询】按钮,即可查询到相应项目打卡人数的记录,点击【重置】按钮,可进行重新输入 要查询所属项目打卡人员记录的操作,如图 3-5 所示。

| 5: 姓名           |            |      | 公民身份号码:                | 公民身份号码              |                          | Q 査询             | C 重置       |
|-----------------|------------|------|------------------------|---------------------|--------------------------|------------------|------------|
| <b>裏项目名称:</b> 所 | 裏項目名称      |      | 考勤日期:                  | 2019-06-11 ~        | 2019-06-11               | Ë                |            |
| 路称: 班组名和        | 家          |      | 人员类型:                  |                     |                          |                  |            |
| 人员类型            | 工种/职位      | 班组名称 | 考勤类型                   | 考验时间                | 考勤来源                     | 考勤设备序列号          | 所属项目       |
| 管理人员            | 资料员        |      | <ul> <li>下班</li> </ul> | 2019-06-11 16:19:07 | <ul> <li>终端识别</li> </ul> | 84E0F42192F406B2 | 玥珑滝花园一期地块一 |
| 管理人员            | 劳务员        |      | • 上班                   | 2019-06-11 16:18:56 | <ul> <li>终端识别</li> </ul> | 84E0F421946506B2 | 玥珑湾花园一期地块一 |
|                 | Second III |      | <ul> <li>下班</li> </ul> | 2019-06-11 16:18:55 | <ul> <li>终端识别</li> </ul> | 84E0F42193ED06B2 | 玥珑海花园一期地块一 |
| 管理人员            | 资料页        |      |                        |                     |                          |                  |            |
| 管理人员<br>管理人员    | 资料页<br>劳务员 |      | • 下班                   | 2019-06-11 16:18:50 | <ul> <li>终端识别</li> </ul> | 84E0F42192F406B2 | 玥珑湾花园一期地块一 |

图 3-5

## 4、联系我们

点击左侧菜单栏中的【关于我们】,跳转到关于我们的页面,可以查看到我们的 联系方式。